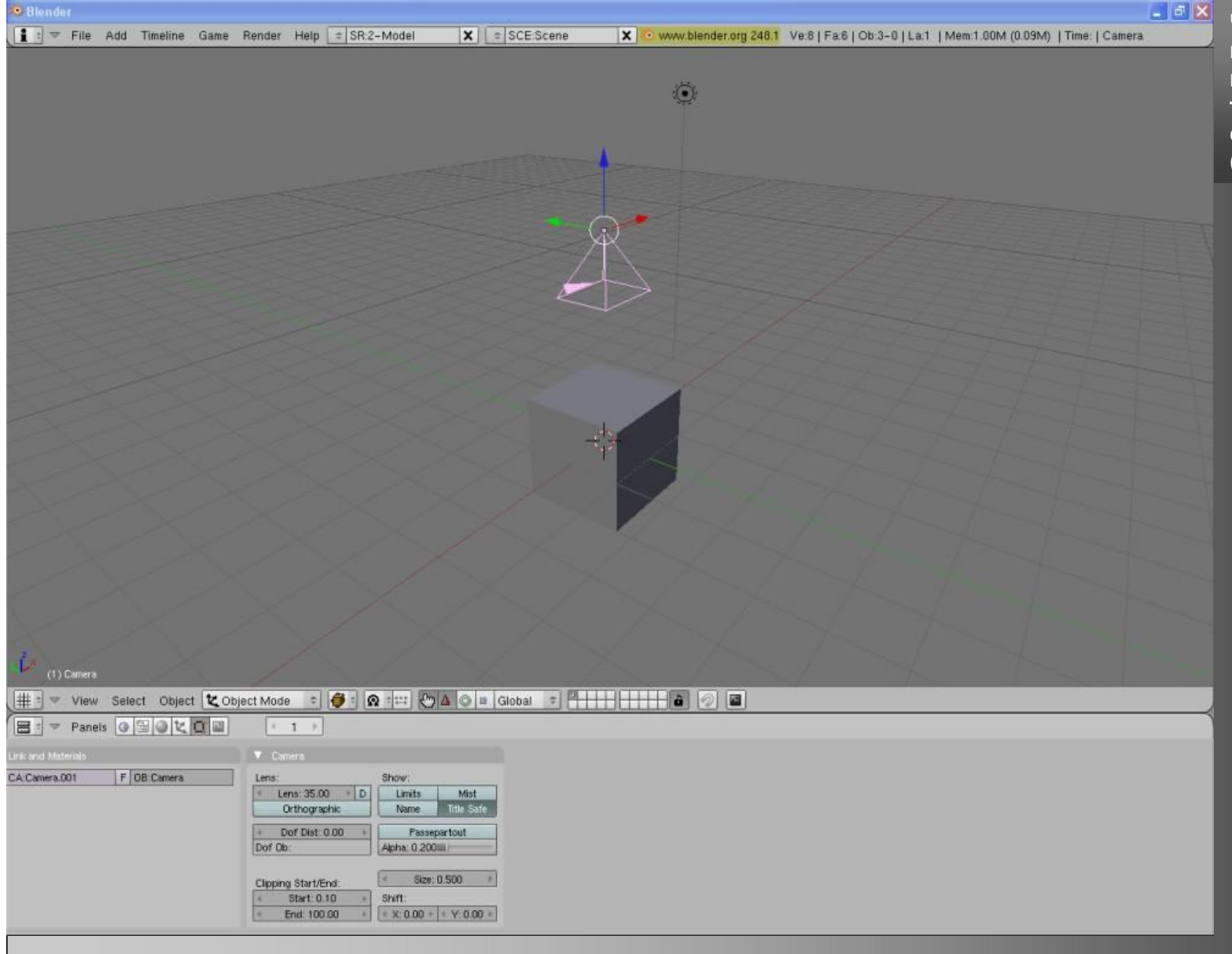

Что ж приступим для начала поставим камеру в ровное положение. Просто удалите текущую(выделяем, нажимаем delete), добавляем новую (Пробел\Add\Camera).

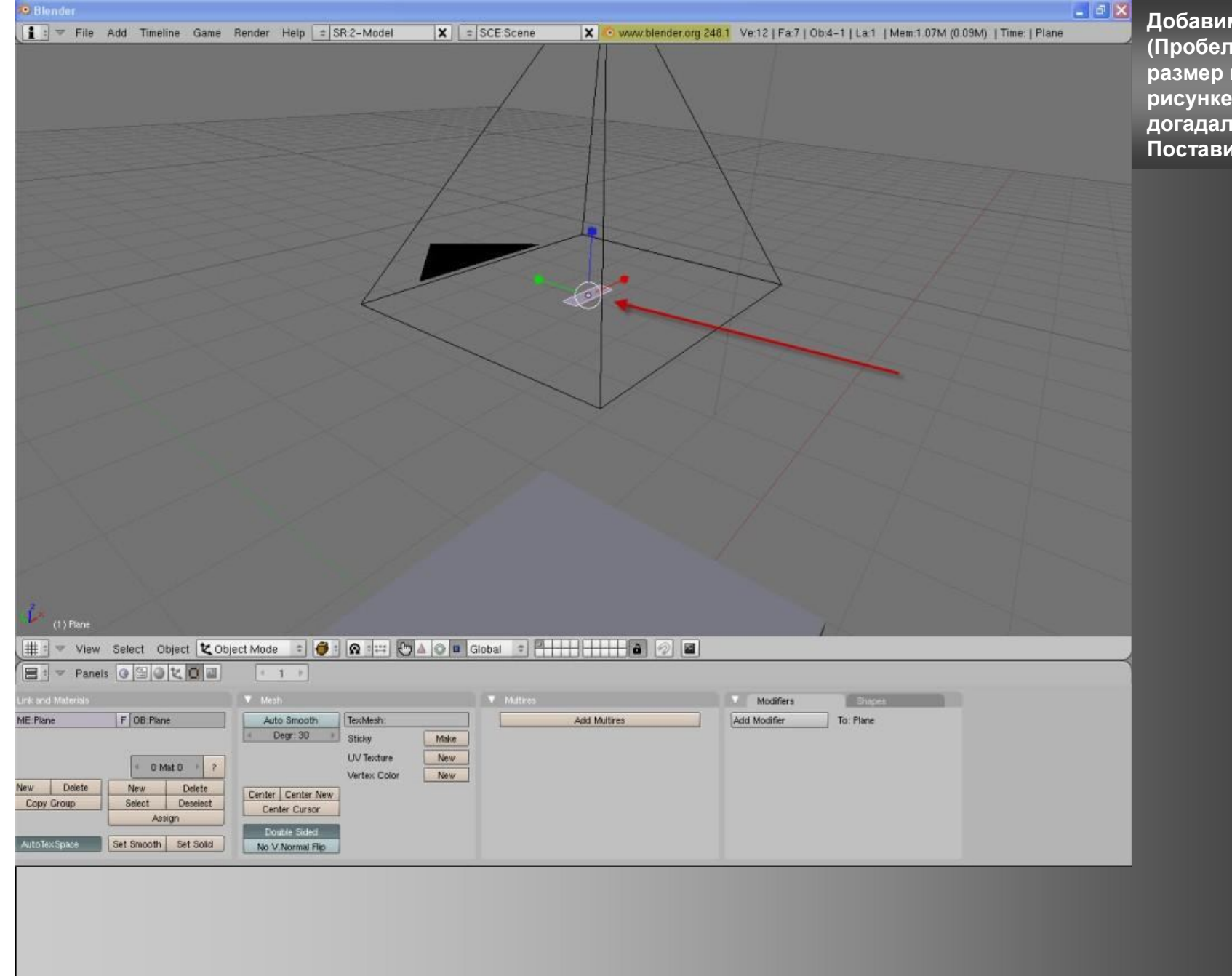

## Добавим плоскость

(Пробел\add\mesh\plane). Изменим размер плоскости примерно как на рисунке (как вы наверно догадались это будет кнопка). Поставим ее на уровне камеры.

| File Add Timeline Game Render Help = SR:2-Model                                                                                                    | X = SCE:Scene                                  | X 💿 www.blender.org 248.1                                                                                                    | Ve:12   Fa:7   Ob:4-1   La:1   Me | m:1.10M (0.09M)   Time:   Plane |
|----------------------------------------------------------------------------------------------------|------------------------------------------------|----------------------------------------------------------------------------------------------------|-----------------------------------|---------------------------------|
|                                                                                                    |                                                |                                                                                                    |                                   |                                 |
|                                                                                                    |                                                |                                                                                                    | X d                               |                                 |
|                                                                                                    | 1                                              |                                                                                                    | X                                 |                                 |
|                                                                                                    |                                                |                                                                                                    |                                   |                                 |
|                                                                                                    |                                                |                                                                                                    | 1                                 |                                 |
|                                                                                                    |                                                |                                                                                                    | 1                                 |                                 |
|                                                                                                    |                                                |                                                                                                    | 1                                 |                                 |
|                                                                                                    |                                                | H                                                                                                    |                                   |                                 |
|                                                                                                    |                                                |                                                                                                    |                                   |                                 |
|                                                                                                    |                                                |                                                                                                    |                                   |                                 |
|                                                                                                    |                                                |                                                                                                    | 17                                |                                 |
| K                                                                                                    |                                                |                                                                                                    |                                   |                                 |
|                                                                                                    |                                                |                                                                                                    | 1                                 |                                 |
|                                                                                                    |                                                |                                                                                                    | A destand                         |                                 |
|                                                                                                    |                                                |                                                                                                    |                                   |                                 |
|                                                                                                    |                                                |                                                                                                    |                                   |                                 |
|                                                                                                    |                                                |                                                                                                    |                                   |                                 |
|                                                                                                    |                                                |                                                                                                    |                                   |                                 |
|                                                                                                    |                                                |                                                                                                    |                                   |                                 |
|                                                                                                    |                                                |                                                                                                    |                                   |                                 |
|                                                                                                    | 4 / / /                                        |                                                                                                    |                                   |                                 |
|                                                                                                    |                                                |                                                                                                    |                                   |                                 |
|                                                                                                    |                                                |                                                                                                    |                                   |                                 |
|                                                                                                    |                                                |                                                                                                    |                                   |                                 |
|                                                                                                    |                                                |                                                                                                    |                                   |                                 |
| ) Pane                                                                                                    |                                                |                                                                                                    |                                   |                                 |
| View Pairs & Taxture Pairs                                                                                                    |                                                |                                                                                                    |                                   |                                 |
| Prest of the training of the training of the t |                                                |                                                                                                    |                                   |                                 |
|                                                                                                    |                                                |                                                                                                    |                                   |                                 |
| derisio Mesti                                                                                                    | ▼ Pant                                         |                                                                                                    | Multires                          | Modifiers Si                    |
| F 0B Plane Auto Smooth TexMesh:                                                                                                    | Draw                                           | Soften Smear                                                                                                    | Add Multires                      | Add Modifier To: Pla            |
| Sticky                                                                                                    | New BR:Brush                                   | X Mix =                                                                                                    |                                   |                                 |
| LIV Texture                                                                                                    |                                                | P Airbrush                                                                                                    |                                   |                                 |
| + 0 Mat 0 + ?                                                                                                    | X Opacity 0.200                                | Children and Children and Child |                                   |                                 |
| Delete New Delete Center Center New Vertex Color                                                                                                    | New Size 25                                    | P # Rate 0.100 +                                                                                                    |                                   |                                 |
| UVTexture UVTexture UVTexture UVTexture UVTexture UVTexture UVTexture UVTexture UVTexture UVTexture UVTexture UVTexture UVTexture                                                                                                    | New Size 25 J<br>Falloff 0.500 Spacing 10.00 J | P<br>P<br>P<br>P<br>P                                                                                                    |                                   |                                 |
| UV Texture UV Texture  | New Size 25 II / Faloff 0.500 Specing 10.00 /  | P<br>P<br>P<br>P                                                                                                    |                                   |                                 |

Перейдем в режим «Texture Paint» и выберем «Textured» (Это все для того чтоб можно было затекстурировать объект).

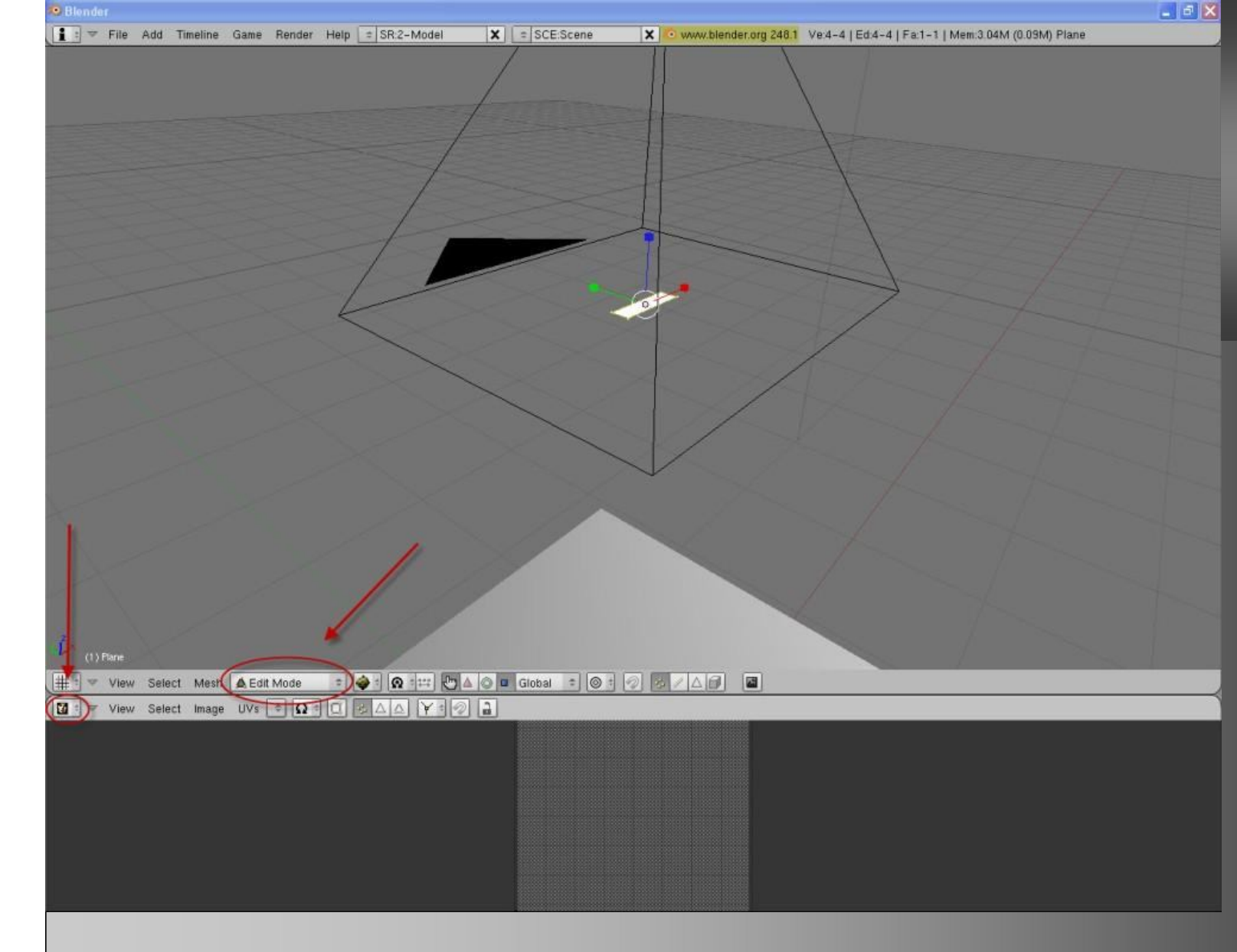

Перейдем в режим «Edit Mode» и выберем «UV\Image Editor». Теперь нужны картинки кнопки и когда кнопка активна (нажата, выделена). Можете загрузить картинки по следующим ссылкам «http://imgfotki.yandex.ru/get/3002/phvd.3/0\_277 65\_39058634\_L » «http://imgfotki.yandex.ru/get/3003/phvd.3/0\_277 6d\_bae63bf9\_L» Если требуется к ним пароль то он: 88002600 (хорошо звучит и быстро запоминается

| Blonder                                          |                   |                                                                              | - <u>-</u> <u>×</u> |
|--------------------------------------------------|-------------------|------------------------------------------------------------------------------|---------------------|
| : File Add Timeline Game Render Help : SR:2-Mode | I SCE:Scene       | X • www.blender.org 248.1 Ve:4-4   Ed:4-4   Fa:1-1   Mem:3 26M (0.48M) Plane |                     |
|                                                  |                   |                                                                              |                     |
|                                                  |                   | X X X X X                                                                    |                     |
|                                                  |                   |                                                                              |                     |
|                                                  |                   |                                                                              |                     |
|                                                  |                   |                                                                              |                     |
|                                                  |                   |                                                                              |                     |
|                                                  |                   |                                                                              |                     |
|                                                  |                   |                                                                              |                     |
|                                                  |                   |                                                                              |                     |
|                                                  |                   |                                                                              |                     |
|                                                  |                   |                                                                              |                     |
|                                                  |                   |                                                                              |                     |
|                                                  |                   |                                                                              |                     |
|                                                  |                   |                                                                              |                     |
|                                                  |                   |                                                                              |                     |
|                                                  |                   |                                                                              |                     |
|                                                  |                   |                                                                              |                     |
|                                                  |                   |                                                                              |                     |
|                                                  |                   |                                                                              |                     |
|                                                  |                   |                                                                              |                     |
|                                                  | $\langle \rangle$ |                                                                              |                     |
|                                                  |                   |                                                                              |                     |
|                                                  |                   |                                                                              |                     |
|                                                  |                   |                                                                              |                     |
|                                                  |                   |                                                                              |                     |
| (1) Plane                                        |                   |                                                                              |                     |
| # : View Select Mesh & Edit Mode : A : @ :       | Co Global + 0 +   |                                                                              |                     |
|                                                  |                   |                                                                              |                     |
|                                                  |                   |                                                                              |                     |
|                                                  |                   |                                                                              |                     |
|                                                  |                   |                                                                              |                     |
|                                                  |                   |                                                                              |                     |
|                                                  |                   |                                                                              |                     |
|                                                  |                   |                                                                              |                     |
|                                                  |                   |                                                                              |                     |
|                                                  |                   |                                                                              |                     |
|                                                  |                   |                                                                              |                     |

Теперь нажимаем на «Image» и выбираем «Open…» дальше выбираем нужные картинки.

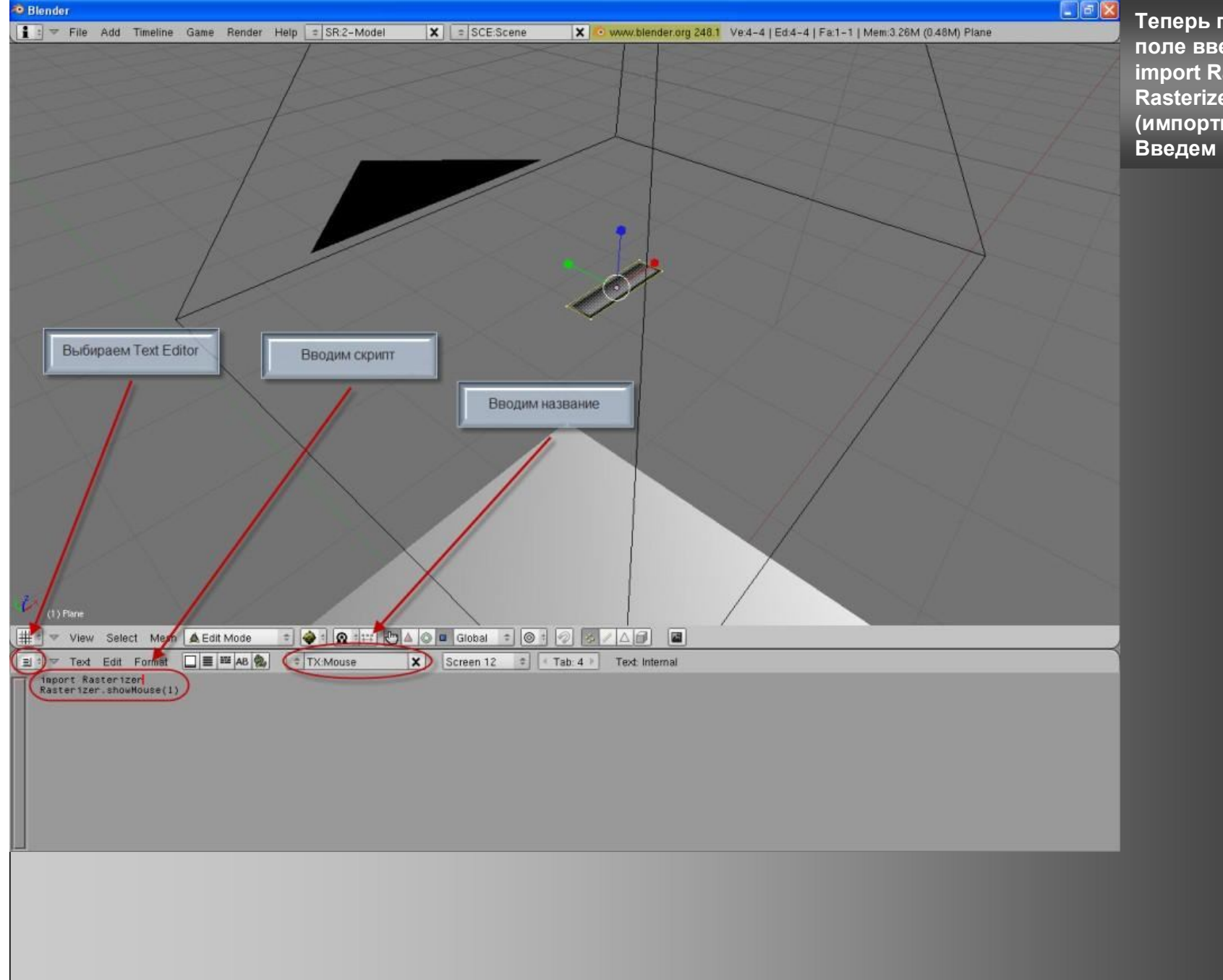

Теперь перейдем в «Text Editor», в поле введем скрипт: import Rasterizer Rasterizer.showMouse(1) (импортирует мышь с реестра) Введем название скрипту «Mouse».

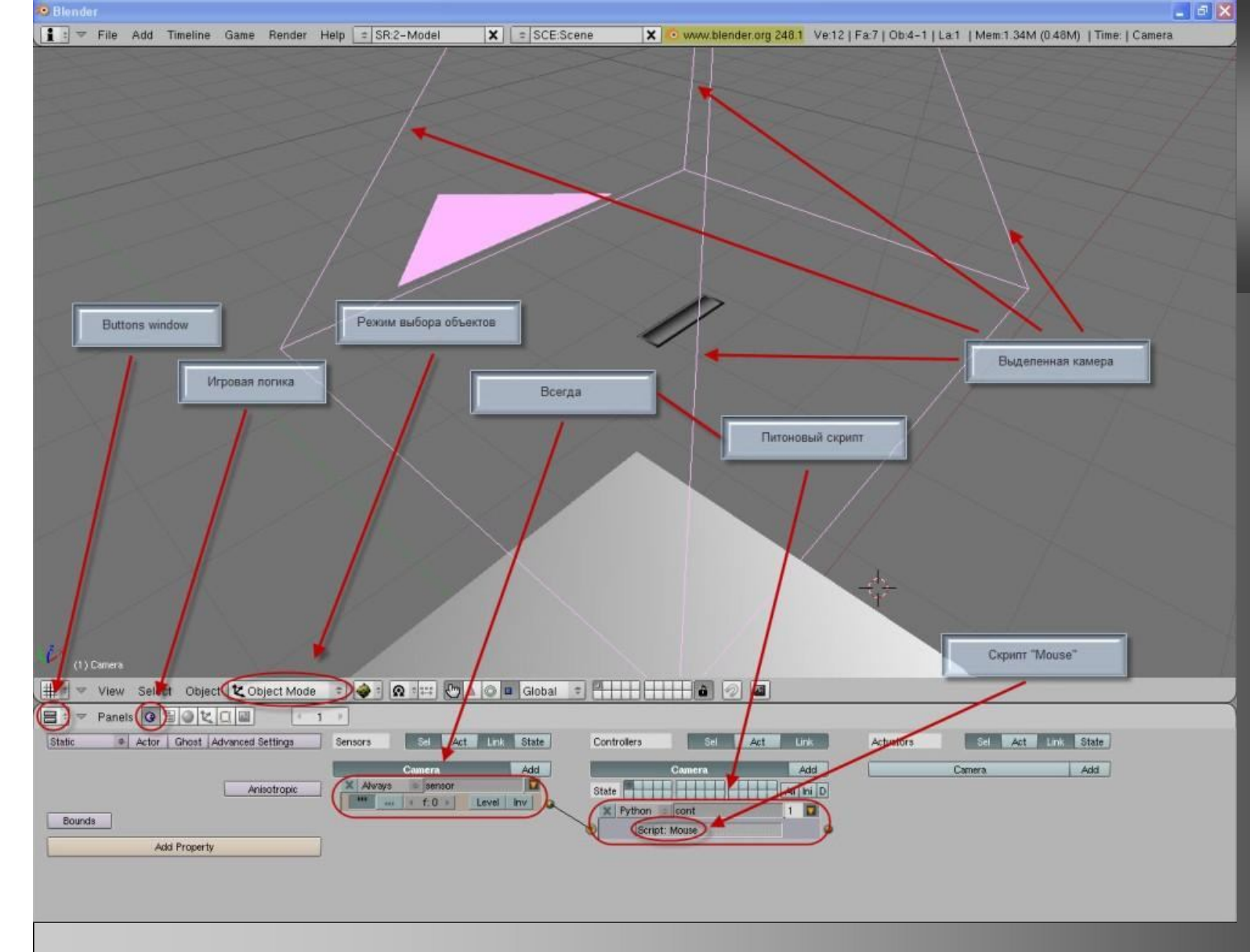

Теперь переходим в «Buttons Window» и выбираем «Logic» (F4). Выделяем камеру. Создаем сенсор «Always»(всегда) и создаем контролер «Python»(питоновый скрипт), соединяем их. В контролере, в поле «Script» вводим «Mouse». Теперь во время игры отображается мышь( как я сказал она импортируется с реестра)

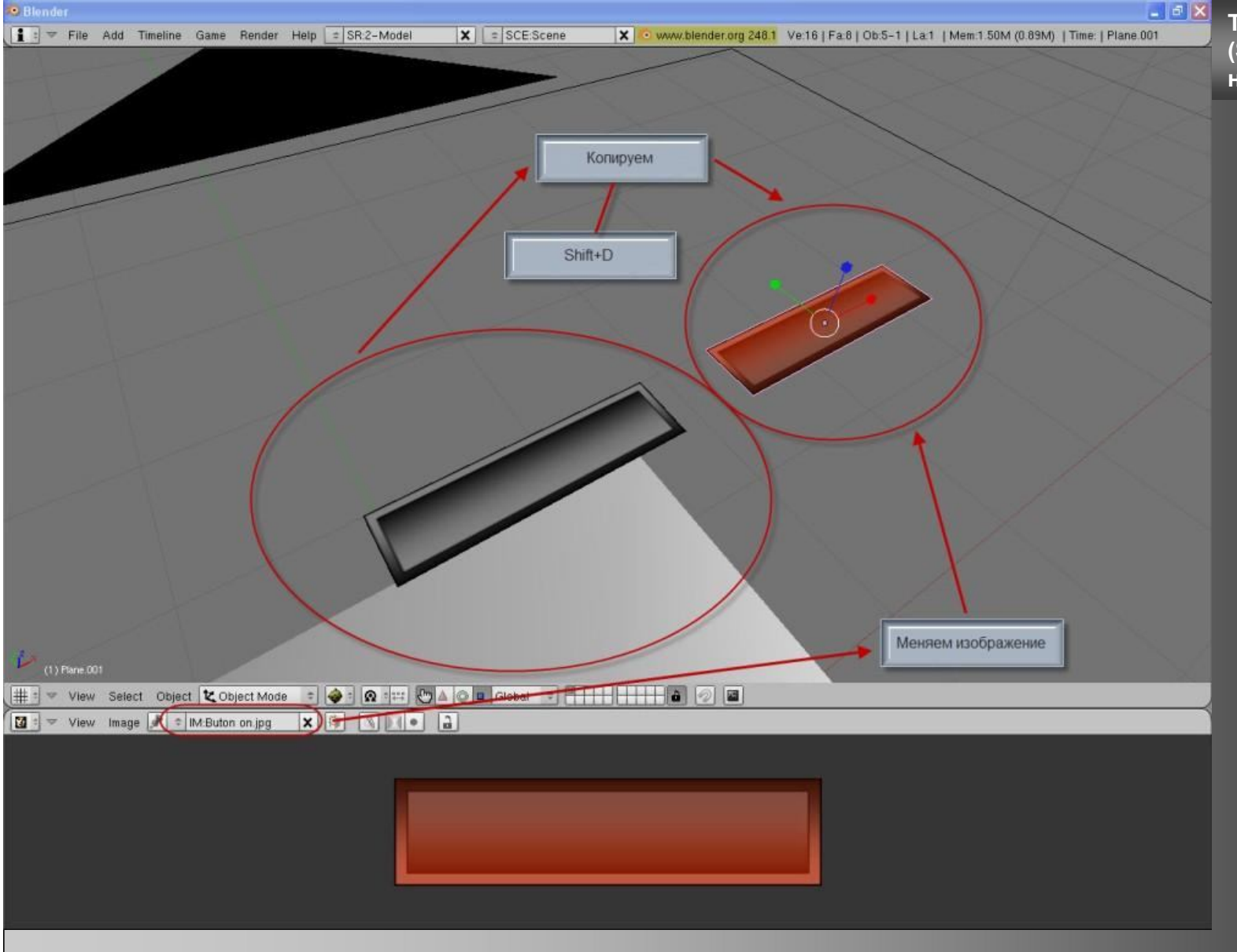

Теперь скопируем текущую кнопку (Shift+D). Поменяем изображение новой кнопке.

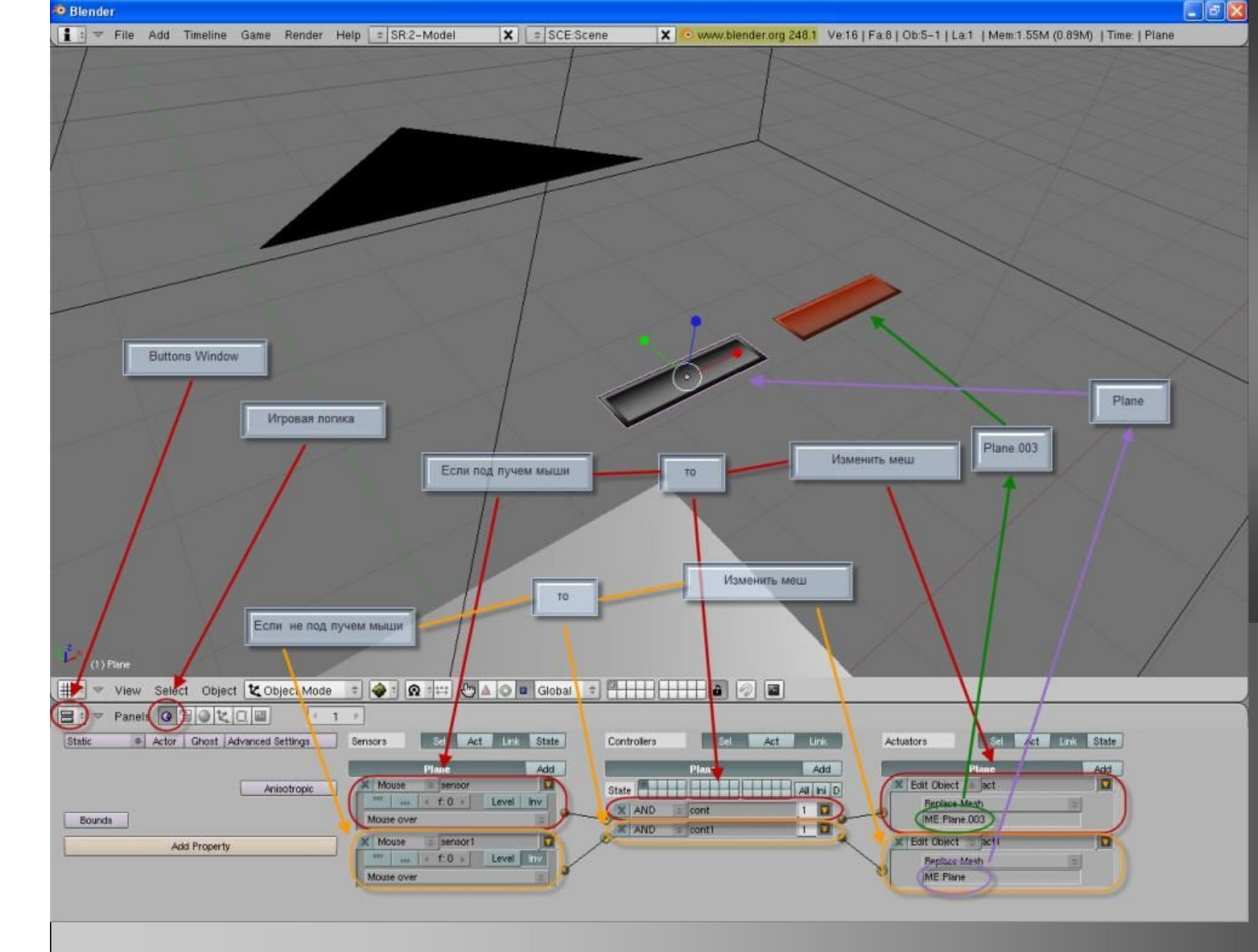

Переходим в «Buttons Window» и заходим в «Logic»(F4). Выбираем первую кнопку. Добавляем сенсор «Mouse» выбираем «Mouse over» (Если под лучем мыши). Добавляем еще один точно такой же сенсор, ставим ему кнопку «Inv» (Если не под лучем мыши). Добавляем да контролера «And»(то). Добавляем аккуатор «Edit object» выбираем «Replace Mesh»(Изменить меш). В поле «МЕ» вводим меш второй (зажатой, активной, выделенной кнопки). Добавляем точно такой же аккуатор. В поле «МЕ» вводим меш первой кнопки(неактивной). Соединяем первые сенсор, аккуатор, и контролер друг с другом. Повторяем эту же функцию со вторыми.(Все как на рисунке). Таким образом теперь кнопка будет изменятся при наведении на нее.

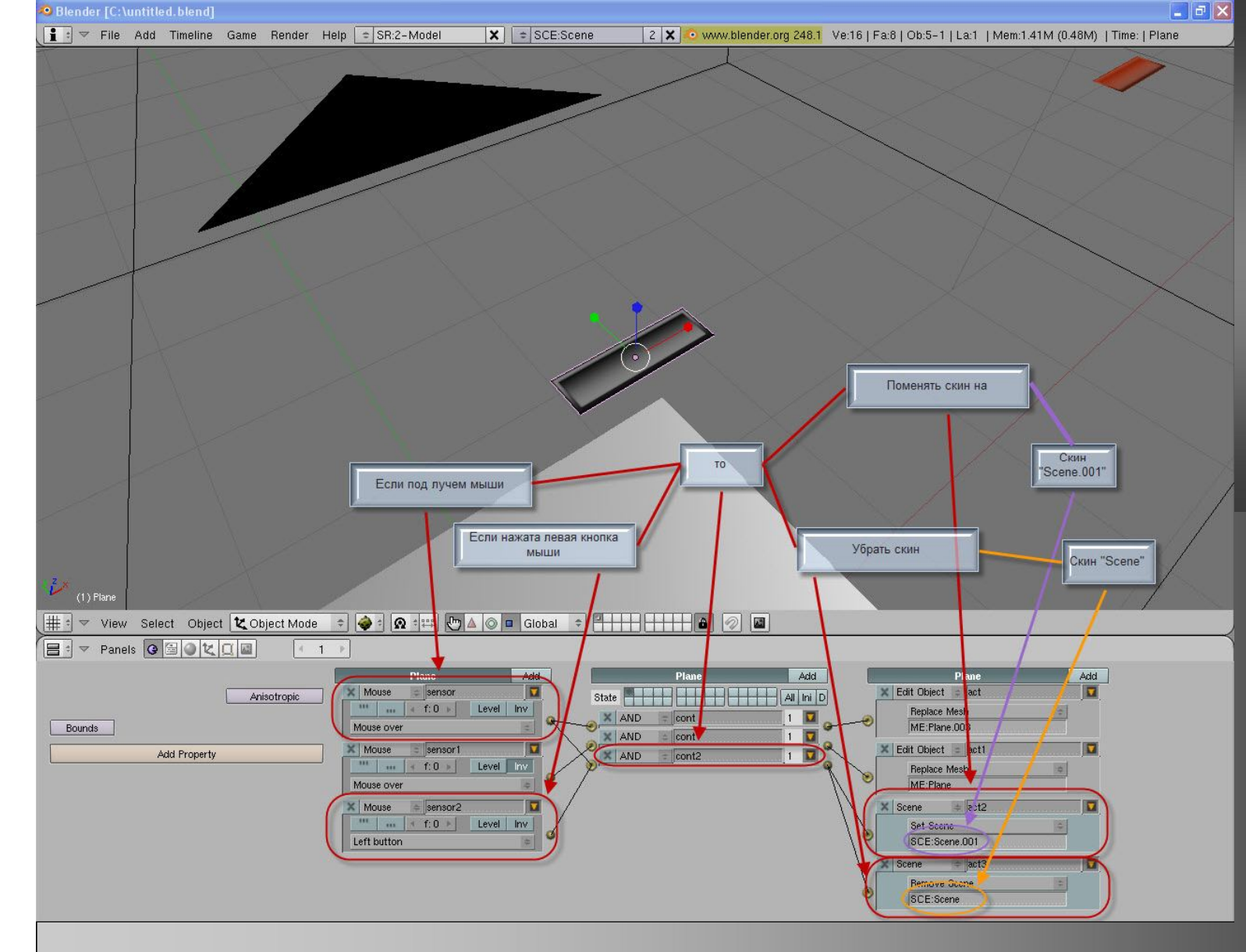

Добавляем сенсор «Mouse», выбираем «Left Button»(если зажата левая кнопка мыши). Добавляем контролер «And»(то). Добавляем два аккуатора «Scene». Первый выставляем «Set scene»(установить скин», второй выставляем «Remove scene»(убрать скин). В первом в поле «SCE» вставляем иной скин(это второе меню). Во втором выставляем в «SCE» название текущего скина(для того чтоб он исчез а не оставался при открытии нового). Теперь соединим сенсоры, контролер и аккуаторы как на рисунке. Теперь при нажатии на кнопку выполняется переход в другое меню.

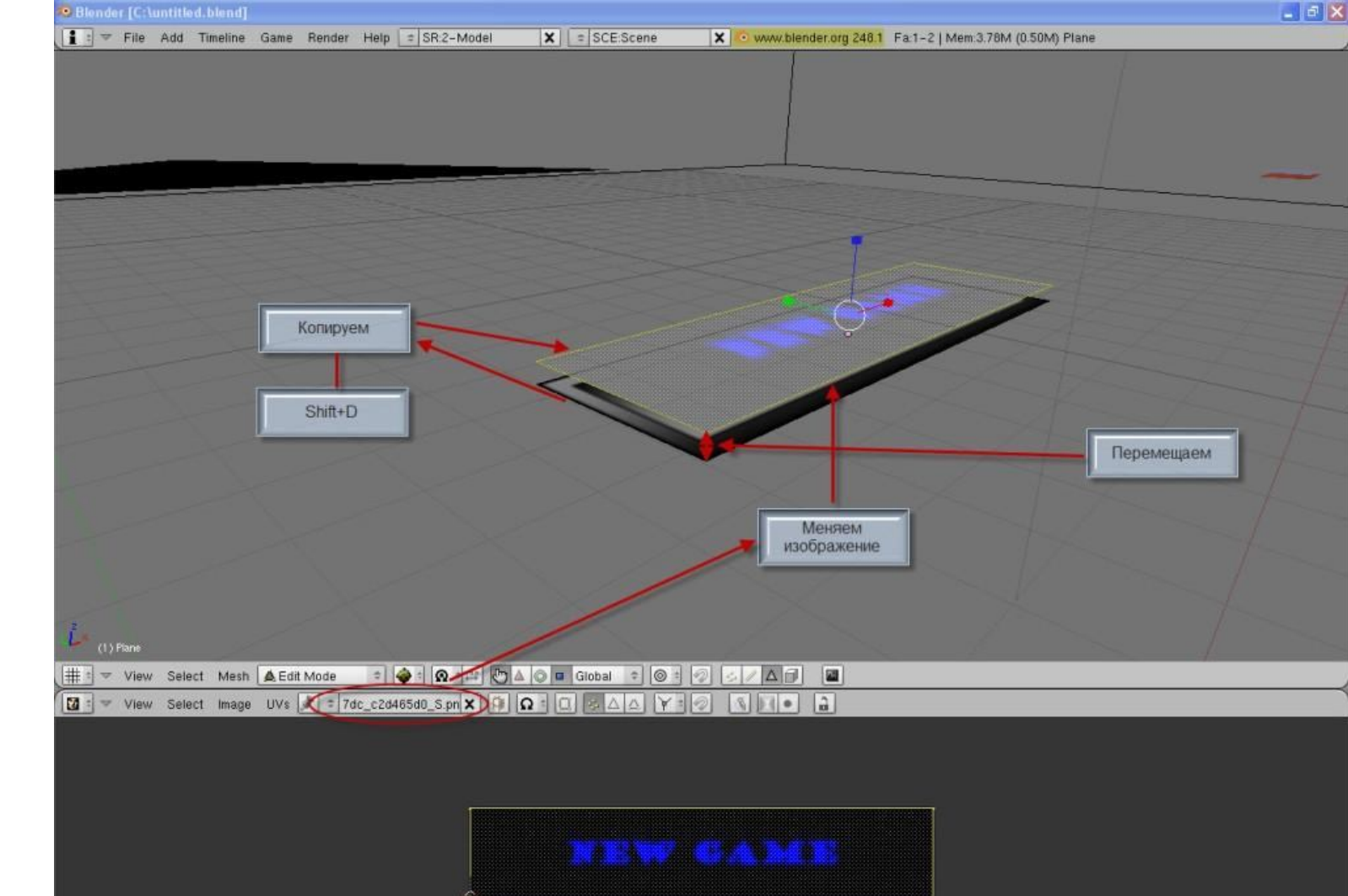

Входим в режим редактирования мешей неактивной кнопки. Дублируем плоскость(Shift+D) изменяем изображение на изображение с текстом. Перемещаем полученный текст немного вверх. ВНИМАНИЕ проделайте такую же функцию и с активной кнопкой. Теперь каждая кнопка будет иметь текст. Но каждая кнопка теперь отдельная мини система <sup>©</sup> Теперь нужно указывать название меша этой же кнопки при касании луча мыши и название меша активной кнопки предназначенной ИМЕНННО для этой неактивной кнопки. Что ж теперь можно расположить снизу фоновый рисунок и расположить кнопки в красивом порядке и работоспособное меню готово. -----КОНЕЦ ТУТОРИАЛА-----